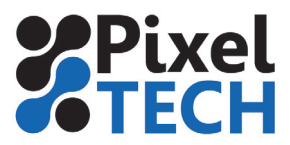

## Color Server 5 Créer un volume de Hotfolder

Les hotfolders de ColorServer 5 sont stockés sur des volumes qui doivent être déclarés. Cette configuration se fait au moyen de l'outil **GMG Hotfolder Service Configurator.** 

Une fois ouvert cliquer sur la section **Emplacement du dosiier actif** puis sur **Nouveau** afin d'ajouter un volume.

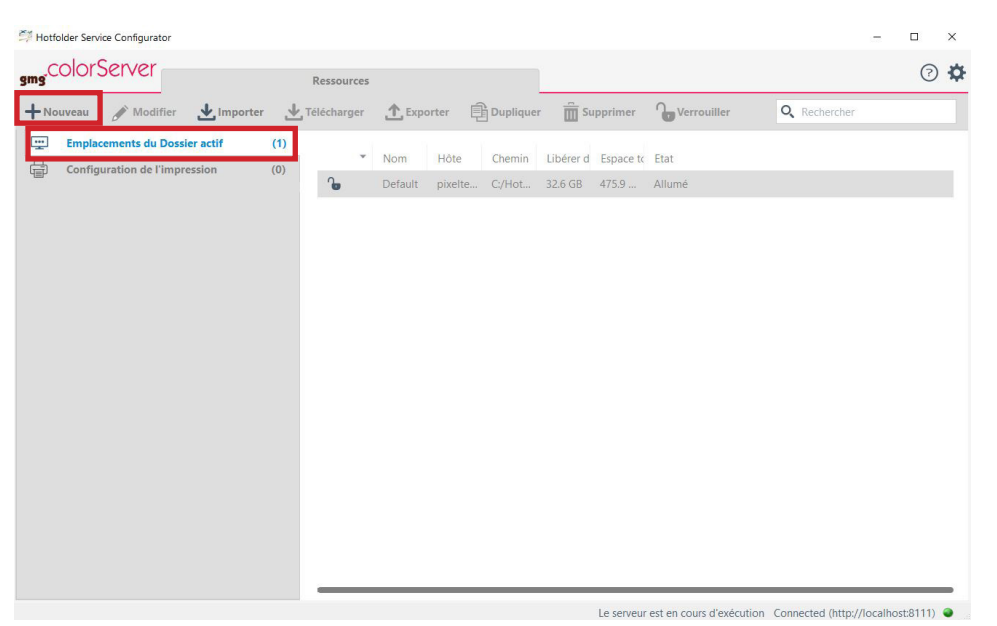

Dans la fenêtre de configuration il faut tout d'abord entrer le **nom** de la ressource. C'est ce nom là qui sera visible lorsque vous créerez un hotfolder. Il faut donc qu'elle soit suffisament explicite. Ensuite en cliquant sur **l'icone « dossier »** parcourez et indiquez le chemin d'accès du hotfolder. Enfin valider la configuration en cliquant sur **Enregistrer et Fermer.** 

| smg <sup>colorServer</sup> | Ressources  | nouveau volume* X | @ 🌣                                      |
|----------------------------|-------------|-------------------|------------------------------------------|
| Hotfolder Location         |             | Annuler Rétablir  | Fermer Enregistrer Enregistrer et Fermer |
| Nom<br>nouveau volume      | Emplacement |                   |                                          |
| Commentaire                |             |                   |                                          |
|                            |             |                   |                                          |
|                            |             |                   |                                          |
|                            |             |                   |                                          |
|                            |             |                   |                                          |
|                            |             |                   |                                          |
|                            |             |                   |                                          |
|                            |             |                   |                                          |

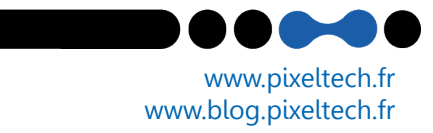